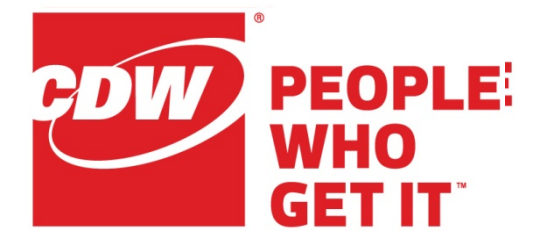

# **Unified Communications Manager End-user Guide**

Prepared for

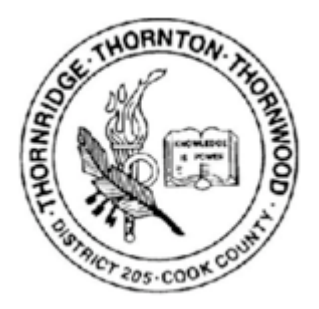

Version 1.0

July 2019

CDW LLC, 200 North Milwaukee Avenue, Vernon Hills, IL 60061 - 800.800.4239

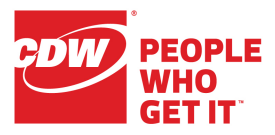

Submitted by:

Ryan Trauernicht, Technical Lead CDW — Chicago Office 847.932.6099 Ryan.Trauernicht@cdw.com

Copyright © 2019 CDW. All rights reserved. No part of this document may be reproduced or transmitted in any form or by any means, electronic or mechanical, for any purpose, without written permission from CDW.

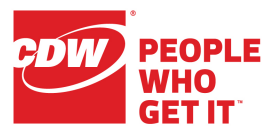

### **Document Revision History**

The table below is a record of the revisions to this document, with the last entry being the current version. The master version number and date are recorded on the cover page.

### **Revision History**

| VERSION | Date       | Author           | DESCRIPTION       |
|---------|------------|------------------|-------------------|
| 1.0     | 07/18/2019 | Ryan Trauernicht | Original document |
|         |            |                  |                   |
|         |            |                  |                   |

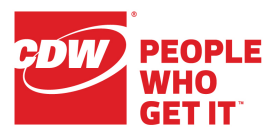

### Contents

| Accessing Cisco Unified CM User Options Web Page | . 5 |
|--------------------------------------------------|-----|
| Call Forward Settings                            | . 7 |
| Call Forward All                                 | . 7 |
| Adding Speed Dials                               | .9  |

Accessing Cisco Unified CM User Options Web Page

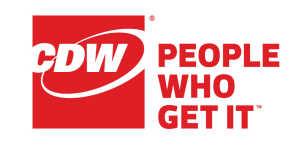

Page 5 of 10

## Accessing Cisco Unified CM User Options Web Page

Using a web browser, navigate to <u>https://phone.district205.org/ucmuser</u>.

| Cisco Unified Communications<br>Self Care Portal                          |  |
|---------------------------------------------------------------------------|--|
| Username<br>Password                                                      |  |
| Sign In                                                                   |  |
|                                                                           |  |
|                                                                           |  |
| © 2013 Cisco Systems, Inc. All Rights Reserved.<br>Product Version 10.0.1 |  |

Figure 1. Self Care Portal login

1. At the Username and Password prompts, enter the following:

Username: Active Directory username Password: Active Directory password

2. Click Sign In

The Unified Communications Self Care Portal My Phones page displays.

Month 11, 2017

PEOPLE WHO GET IT

Accessing Cisco Unified CM User Options Web Page

#### Page 6 of 10

#### The available configuration categories are shown across the top of the screen.

| Phones Voicemail | IM & Availability | General Settings | Downloads |
|------------------|-------------------|------------------|-----------|
|------------------|-------------------|------------------|-----------|

#### Figure 2. Configuration categories

A list of assigned devices will be shown on the main page.

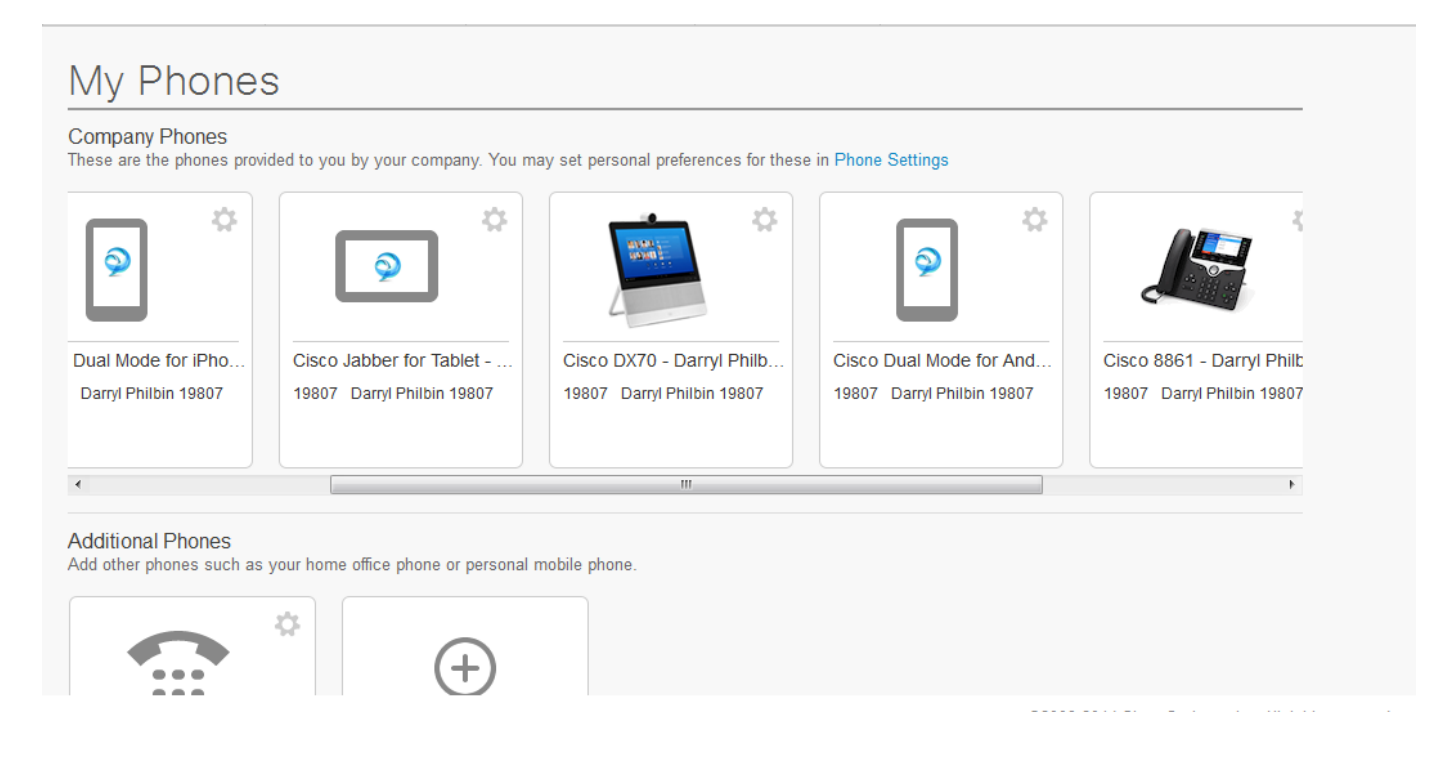

Figure 3. Assigned devic

Call Forward Settings

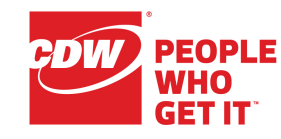

Page 7 of 10

### Call Forward Settings

Call forward settings can be used to adjust the behavior of your phone when you are on a call or when you are going to be away from your desk for an extended period of time.

Note: Allowed Call forward destinations are decided on an administrator basis. If you need to forward calls to a number that the phone isn't accepting, please contact your IT department.

### Call Forward All

- 1. From the My Phones screen, select *Call Forwarding* in the left-hand column
- 2. Check the box next to Forward all calls to:
  - a. To forward your calls to voicemail, select Voicemail in the drop-down box

| Call Forwarding                           |                             |           |   |  |
|-------------------------------------------|-----------------------------|-----------|---|--|
| ' 19807                                   |                             |           |   |  |
| Forward all calls to:                     | Voicemail                   | T         |   |  |
| <ul> <li>Advanced calling rule</li> </ul> | les                         |           |   |  |
| For internal calls (calls                 | from a company phone nu     |           |   |  |
| ✓ When line is bus                        | sy, forward calls to:       | Voicemail |   |  |
| ✓ When there is n                         | o answer, forward calls to: | Voicemail |   |  |
| For external calls (calls                 | s from outside my company   |           |   |  |
| ✓ When line is bus                        | sy, forward calls to:       | Voicemail |   |  |
| ✓ When there is n                         | o answer, forward calls to: | Voicemail | • |  |
|                                           |                             |           |   |  |

Figure 4. Forwarding calls to voicemail

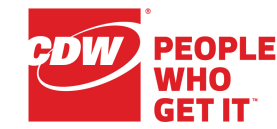

 b. To forward calls to another number (for example, your cell phone), select Add New Number from the drop-down box and enter the number as you would dial it. For example, 9+number

| ▼ 19807                                 |                      |           |   |
|-----------------------------------------|----------------------|-----------|---|
| V Forward all calls to:                 | Voicemail            | •         |   |
| <ul> <li>Advanced calling ru</li> </ul> | Voicemail            |           |   |
| For internal calls (calls               | Add a new number     | ł         |   |
| When line is bus                        | y, forward calls to: | Voicemail | • |

Figure 5. Forwarding voicemails to a different number

| Call Forwarding                    |  |  |  |  |
|------------------------------------|--|--|--|--|
| ▼ 9012253                          |  |  |  |  |
| Forward all calls to: 813125551212 |  |  |  |  |
| Save Cancel                        |  |  |  |  |

Figure 6. Entering an escape digit and the new number

3. Press the *Save* Save button

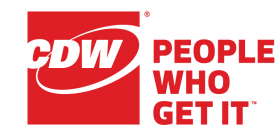

Updating PIN Number

Page 9 of 10

## Adding Speed Dials

If your phone has an open line button on the screen, then you can assign a speed dial to that button.

Note: this feature may not be available for all users.

- 1. From the My Phones screen, select Phone Settings in the left-hand column
- 2. Expand the Speed Dial Numbers section

| Phones       | Voicemail             | IM & Availability                                | General Settings | Downloads | About Help            |
|--------------|-----------------------|--------------------------------------------------|------------------|-----------|-----------------------|
| My F<br>Phor | Phones<br>ne Settings | Phone Set                                        | tings            |           | Filter by: All Phones |
| Call         | Forwarding            | Speed Dial Number     Services     Ring Settings |                  |           |                       |
|              |                       | Voicemail Notificat                              | tion Settings    |           |                       |
|              |                       | <ul> <li>Phone Contacts</li> </ul>               |                  |           |                       |

Figure 7. Speed Dial Numbers in the Phone Settings screen

- 3. Press the Add New Speed Dial 🕀 Add New Speed Dial button
- 4. Fill out the three required fields and press OK

| Add Speed Dial       | ×            |
|----------------------|--------------|
| Number/URI*          | 813125551212 |
| Label (Description)* | Helpdesk     |
| Speed Dial*          | 1            |
| *Required            | Save Cancel  |

Figure 8. Configuring speed dial settings

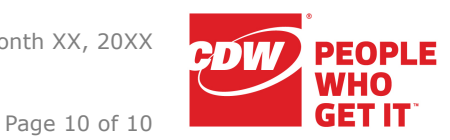

Updating PIN Number

If you have multiple devices and you want to configure different speed dials per device, select the 👓 button to the right of the phone to unlink your devices. Once the devices unlink, the icon changes ( ) and each phone's speed dial is editable, individually, by selecting them from the *Filter by:* menu in the top-right of the screen.

| Phone Settings                                                          | Filter by: All Phones                                                                |
|-------------------------------------------------------------------------|--------------------------------------------------------------------------------------|
| <ul><li>Speed Dial Numbers</li><li>Services</li></ul>                   | All Phones<br>Cisco DX70 - Darryl Philbin 19807<br>Cisco DX70 - Darryl Philbin 19807 |
| <ul><li>Ring Settings</li><li>Voicemail Notification Settings</li></ul> | Cisco DX70 - Darryl Philbin 19807<br>Cisco 7962 - Darryl Philbin 19807               |
| <ul><li>Call History</li><li>Phone Contacts</li></ul>                   | Cisco 8861 - Darryl Philbin 19807<br>Cisco 7965 - Darryl Philbin 19807               |

Figure 9. The Filter by: drop-down box